# 教育版使用教程

## (学生版)

| 学生怎么接受老师邀请?       | 2  |
|-------------------|----|
| 平时怎么进入线上学校        | 3  |
| 创建作业步骤            | 4  |
| 容易遇到的问题和小技巧       | 8  |
| 工程作业不在作业文件夹中?     | 10 |
| 第一种:在班级下创建了作业     | 10 |
| 第二种:在编辑器中创建       | 12 |
| 如何上传附件?           | 22 |
| 考试流程说明            | 23 |
| 1. 点击开始考试         | 23 |
| 2.想找到自己刚才创建的考试工程? | 25 |

## 学生怎么接受老师邀请?

(1)复制老师发送的邀请链接至(百度、搜狗)浏览器, 填写姓名,学号(填写备注看个人意愿以及老师是否有特别 要求)

填写参考:

校

| tangmeng   | yu邀请您加入组织深圳市嘉立创的团队2022级立          |
|------------|-----------------------------------|
| 创EDA二班     | 的邀请,是否接受邀请?                       |
|            |                                   |
| ******     |                                   |
| * 具头姓名:    | <b>唐八日</b>                        |
|            |                                   |
| 学号:        | 20220411                          |
|            |                                   |
| 备注:        | 对团队成员可见                           |
|            |                                   |
|            |                                   |
|            |                                   |
|            | 接受邀请 暂不加入                         |
|            |                                   |
| (2) 接受邀请后望 | 需 <mark>要等待老师审核</mark> ,审核诵讨后即进入学 |
|            |                                   |
| 交          |                                   |
|            |                                   |
|            |                                   |
|            |                                   |
| E          | 经成功接受tangmengyu邀请您加入深圳市嘉立创的团队2    |
| 0          | 22次立员工07—项印刷讲,自注风工在单夜中。           |
|            |                                   |
|            | 返回主页                              |
|            |                                   |
|            |                                   |

## 平时怎么进入线上学校

首先进入编辑器(标准版,专业版均可)

|                  | 高级 设置 移动 桌里在户头 直接系统  | 推集截相, 开放工程等 Q | सिरालाईट्रिस - 🖉 🗖 Tangbabai                                                                  |
|------------------|----------------------|---------------|-----------------------------------------------------------------------------------------------|
| Ing              | 开始                   |               |                                                                                               |
| IN RAIN(1)   BUR | 标准模式 UDB THO IS BELL |               | < X8                                                                                          |
| 888 III          | 快速开始                 | D             |                                                                                               |
| 0,<br>1.112      |                      |               | 校园讲师招募                                                                                        |
| 19<br>22:004     | 要多帮助                 |               |                                                                                               |
| 828<br>(2)       | xtante viloarie      |               | <ul> <li>(当時杯) EDA设计均开发表项「地引出料」&gt;&gt;&gt;</li> <li>(時杯) 文伯EDA第三方張作ビニ&gt;&gt;&gt;</li> </ul> |
| 放水发展             | A A                  | 欢迎使用立创EDA     | ●【福利】 画立创30月7日晚上抽卷30年,价格低至<br>分享>>>                                                           |
|                  | 用户论坛 开源于台            | 先進升品教育組設能やい   | ●【編制】新人元副件容: 31-30元司品容, 超速性 〇<br>>>>                                                          |
|                  |                      |               | • (NH) R+RFARAGE >>> 0                                                                        |
|                  | 示例工程                 |               | ●【提集家】如果你在使用立刻EDA绘制PCB时期<br>该欢迎得长博建议( >>><br>电话                                               |
|                  | 8 8 8 8              | 8             |                                                                                               |

在头像下拉框选择学校名称即可

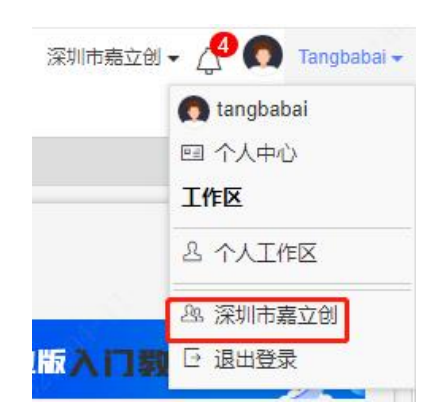

或选择【工作区】,选择学校名称

| 工作区 |                  | X |
|-----|------------------|---|
| 个人版 | 个人工作区            |   |
| 教育版 | 立创大学(EDA小橘)      |   |
| 教育版 | 深圳市嘉立创(/ )       |   |
| 教育版 | EasyEDA ( Glyn ) | - |

## 创建作业步骤

#### 第一步:登录编辑器,进入你所在的线上学校

| 程列表<br>AAIS   示AIS                                                                                                    |        |              |             |          |         |                     |                 |      |                  |       | -          |         |           | ₩               | A tangmengsu<br>名 个人中心                                                               |
|----------------------------------------------------------------------------------------------------|--------|--------------|-------------|----------|---------|---------------------|-----------------|------|------------------|-------|------------|---------|-----------|-----------------|--------------------------------------------------------------------------------------|
| 33         32212           33         32212           34         32212           35         32212           36         32212           3721         3221           3721         3221           3721         3221           3721         3221           3721         3221           3721         3221           3721         3221           3721         3221           3721         3221           3721         3221           3721         3221           3721         3221           3721         3221           3721         3221           3721         3221           3721         3221           3721         3221           3721         3221           3721         3221           3721         3221           3721         3221           3721         3221           3721         3221           3721         3221           3721         3221           3721         3221           3721         3221           3721 |        | ב<br>כ       | 立创<br>»»»   | ED<br>快速 | A<br>東入 | ₹ <u>业</u> 瓶<br>、门视 | ,<br>频 <b>教</b> | 程    | B                |       | _          |         |           | 快速上<br>特色<br>防览 | 148<br>8 14108<br>8 2857<br>8 285048885<br>8 285048885<br>9 285048885<br>9 285048885 |
|                                                                                                    | 快速开始   |              |             |          |         |                     | 更多              |      |                  |       |            |         |           | 25.9.           |                                                                                      |
|                                                                                                    |        |              |             | 100000   | 1000    | <b>F</b>            | -               | 100  |                  | -     | (Constant) | 1000    | ~         | • [###] STREEDA | 专业服快速入门规划数                                                                           |
|                                                                                                    |        |              | <b>1</b> 32 |          |         | 00                  | =               | =    | •                | 1.1.3 | E.2        | Jerc    | (H)       | 300             |                                                                                      |
|                                                                                                    | #121f2 | 1777188      | #1284s      | 90209    | 新語的級    | Emoralite           | 幕助文档            | 更新记录 | 北京の政治部           | 直接新经  | 免费资本       | した計算器   | 日本市       | • (#M) 128E04   | 专业报查户通已经发布                                                                           |
|                                                                                                    |        | DAIR<br>DAIR |             |          | BRIEROW |                     | 報助文档            | 夏新记录 | RESERVER<br>LOGO | 直接発統  | eant       | HEAH NH | HBPR<br>F | • (#M) 11000    | **立然春户神已经发布<br>师师亲后的区别                                                               |

#### 第二步:进入你所在的班级

**文件夹(1)** 创建文件夹

1111

| UNIX accs 7.40<br>[EIIX.> \$RestEIIX.<br>]我的团队 | 1040 September 32.0                                         | 7/3/ (ENWOJA) - |       |    |         |       |
|------------------------------------------------|-------------------------------------------------------------|-----------------|-------|----|---------|-------|
| existick<br>2022年20月8日<br>日 차 옵 관 @ 首          |                                                             |                 |       | 1  | <u></u> | 415   |
| 第三先・北                                          | 到作业文                                                        | 7件实             |       |    |         |       |
| 班级/回队 > 我的班级/回队<br>20225                       | → 」       → ↓ → → → → → → → → → → → → → → →                 |                 |       |    |         |       |
| 図以小国<br>創建中非<br>図以介绍                           | 電: tangmengyu<br>到: 2022-04-12 15:56:00<br>日: ಪ于STM32单片机的心障 | S血压手表           | 工程(2) | 模块 | 库 成员(2) | 粉丝(0) |

#### 第四步:进入作业文件夹,选择"新建工程"

| 班根/団队 > 我的班根/団队<br>2022ま<br>回転し<br>回転し<br>回転し<br>の<br>1<br>の<br>の<br>1<br>の<br>の<br>の<br>の<br>の | > 2022年立创3班 > 11<br><b>年立创3班</b><br>副: tangmengyu<br>到: 2022-04-12 15:56:00<br>图: 基于STM32单片机的公 | 11<br>遼血压手表 | 工程(2)    | 模块   | 库 成员(2)        | 称22(0)     |       | <b>98</b> (5052)    |
|-------------------------------------------------------------------------------------------------|------------------------------------------------------------------------------------------------|-------------|----------|------|----------------|------------|-------|---------------------|
| <b>文件夹 (0)</b><br>查看文件夹详情>>><br>创建文件夹                                                           |                                                                                                |             |          |      |                |            |       |                     |
| 新建工程批量移动                                                                                        | 批量下载 批量归档                                                                                      | 批量解描 批量转移   | 批量删除 导出成 | 选单   |                |            |       |                     |
| 序号 封面                                                                                           | 工程名称                                                                                           | 5           | 号 🗧      | 结合   | 角色             | 工程状态       | 成績 \$ | 更新时间 \$             |
| 1 G                                                                                             | 振進版 111111                                                                                     |             | , 共1条    | 50/页 | 所有者<br>マ く 1 > | 私有<br>前往 1 | 89    | 2022-05-25 14:18:16 |

#### 第五步:新建工程参考

| 选择版本 | 新建标准版工程                                     | 新建专业版工程               |   |
|------|---------------------------------------------|-----------------------|---|
| 工程所属 | 2022年立的3號                                   |                       |   |
| 工程名称 | 这是一个示范                                      |                       |   |
| 工程编稿 | https://u.lceda.cn/2022nian-II-chuang-3ban/ | zhe-shi-yi-ge-shi-fan |   |
| 工程描述 | 编辑 骗入 视图 榆式 汞格                              |                       |   |
|      | <b>5</b> (→ 脱端 ~ 16px ~ ~                   | B I ∃≣ ~ i≣           | 1 |
|      | 一个可以飞起来的小车                                  |                       |   |
|      |                                             |                       |   |
|      |                                             | A REAL PROPERTY OF    |   |

选择版本:均可,老师教学哪个版本就选择哪个版本

**工程所属:**选择所在班级即可

**工程名称:**你要做的工程的名字

工程链接: 可不用管, 如果觉得太长可手动调整, 不碍事

**工程描述:**关于你所做的工程的描述,具体见老师要求

**评论设置:**具体见老师要求

**工程属性:**私有是不分享的意思,取消私有后所有人都能看到,但不会在立创开源硬件平

台中发布

#### 第六步: 创建作业

|      | 创建     |  |
|------|--------|--|
| 工程属性 | ● 私有工程 |  |
| 评论设置 | ✔ 允许评论 |  |
|      |        |  |

#### 第七步:编辑器打开

|                               | 示沈<br>・ 这是一个示范<br>工程所語: 2022年立団3所<br>回題が同: 2022-09-09 18:09:17<br>更新的词: 2022-09-09 18:09:17 | <ul> <li></li></ul> | <b></b> | 分平  448   402   前後 |
|-------------------------------|---------------------------------------------------------------------------------------------|---------------------|---------|--------------------|
| <b>描述</b><br>一个可以飞起来的小车<br>评语 |                                                                                             | <u>國要</u> 成员 餐份 日志  | 附件 评分   |                    |
| 在此输入数师评语                      |                                                                                             |                     | 3       | 分数                 |
|                               |                                                                                             |                     |         | 保存                 |

#### 会自动跳转到这里

|                                           |                 | <del></del>   |                        |                 |     | - |
|-------------------------------------------|-----------------|---------------|------------------------|-----------------|-----|---|
|                                           | i) 下单 (A) 设置 (I | ) 帮助 (J) 直播答疑 |                        |                 |     |   |
|                                           | a ~ ®           |               |                        |                 |     |   |
| • 🔽 Q. 👘 🗸 🗸                              |                 |               |                        |                 |     |   |
| 🖕 🛱 🛅 这是一个示范                              |                 |               | <ol> <li>当前</li> </ol> | 前工程没有内容,正在为您创建想 | 反子. |   |
| 權 由 📰 Board1                              |                 |               |                        |                 |     |   |
| 中で1 返差一个示法<br> - 同 PCB1                   |                 |               |                        |                 |     |   |
| 四页                                        |                 |               |                        |                 |     |   |
|                                           |                 |               |                        |                 |     |   |
| 常用                                        |                 |               |                        |                 |     |   |
| <b>F</b>                                  |                 |               |                        |                 |     |   |
|                                           |                 |               |                        |                 |     |   |
|                                           |                 |               |                        |                 |     |   |
|                                           |                 |               |                        |                 |     |   |
|                                           |                 |               |                        |                 |     |   |
| 1. S. S. S. S. S. S. S. S. S. S. S. S. S. |                 |               |                        |                 |     |   |
|                                           |                 |               |                        |                 |     |   |
|                                           |                 |               |                        |                 |     |   |
|                                           |                 |               |                        |                 |     |   |
|                                           |                 |               |                        |                 |     |   |
|                                           |                 |               |                        |                 |     |   |
|                                           |                 |               |                        |                 |     |   |

#### 双击这里, 会自动创建原理图

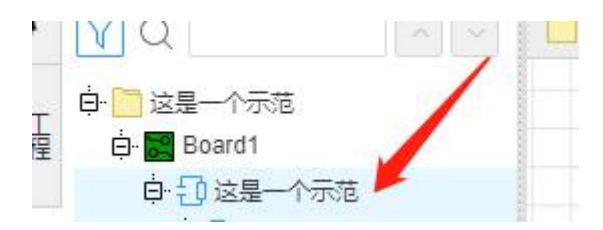

#### 看呀,原理图创建好了

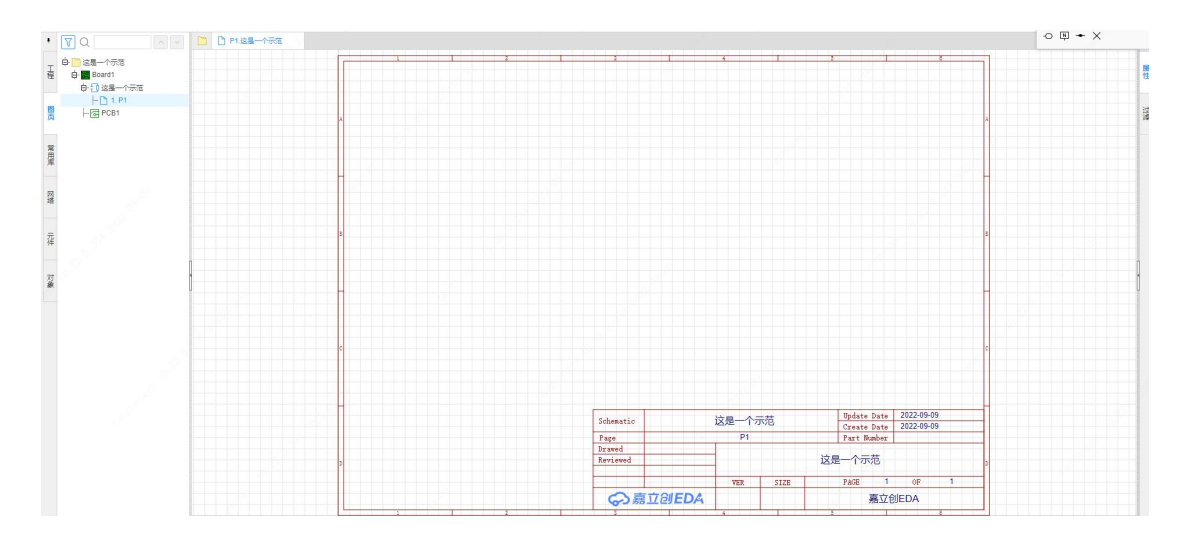

然后就可以按照老师教学的那样, 绘制原理图, 绘制 完成再点击"设计", "更新/转换原理图到 PCB"即 可。

| 🛅 哔哩 🔽 后       | 治 🔗 专业  | 版 🚺 开源  | ₩ 草料                     | 🗌 立创工作          |         | ۵      | 邮箱       | 剪  | 视频               | 方案     | 知 知乎     | ☆ 问卷星 | 1/ 短银 |
|----------------|---------|---------|--------------------------|-----------------|---------|--------|----------|----|------------------|--------|----------|-------|-------|
| ‡ (F4)  编辑 (Z) | 视图 (F6) | 放置 (F7) | 设计 (D)                   | 布局 (O)          | 工具 (F9) | 导出     | (F10)    | 下单 | <sup>鱼</sup> (A) | 设置 (I) | 帮助 (J)   | 直播答题  | Ĩ     |
|                | ΦQ      | 53 La 1 | c 🕄 更新/4                 | <b>接原理图到PCI</b> | в       | Alt+I  | 0        |    | Τœ               |        | 191 - Fi |       | 00 [  |
|                | D P1    | 这是一个示范  | <b>派</b> 生成/夏            | <b>毛新图</b> 块符号  |         |        |          | -  |                  |        |          |       |       |
| 示范             |         |         | 设计规<br>DRC 检查D<br>U? 分配位 | 则<br>RC<br>:号   |         |        |          |    |                  |        |          | 3     |       |
|                |         |         | 交叉逆                      | 择               | S       | hift+X | -        |    |                  |        |          |       |       |
|                |         |         | 布局传                      | 递               | Ctrl+S  | hift+X |          |    |                  |        |          |       |       |
|                |         |         | 更新工                      | 程库              |         |        | $\vdash$ |    |                  |        |          |       |       |
|                |         |         | 图纸预                      | Ng              |         |        |          |    |                  |        |          |       |       |

## 容易遇到的问题和小技巧

如果没有自动跳转到编辑页面,代表登录状态"掉了", 点这里登录

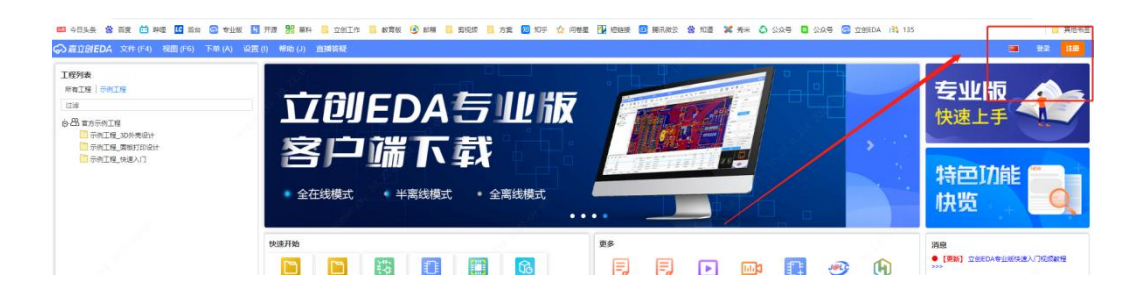

#### 然后直接在左边的"工作区"下拉框,选择自己的学

校

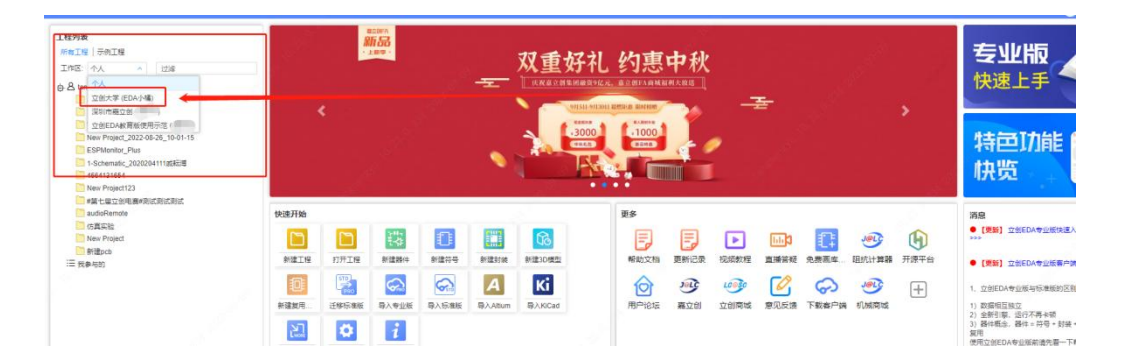

#### 会看到自己创建的作业, 点击它

| 工程列表           |    |  |
|----------------|----|--|
| 所有工程 示例工程      |    |  |
| 工作区: 立创大学 (E × | 过滤 |  |
| 点·             |    |  |
| 1111           |    |  |
| :二 找参与的        |    |  |
|                |    |  |
|                |    |  |

#### 然后就会进入工程页面

. . . 展社 at must

## 双击带有蓝色图标处(也就是原理图)(也就是"这 是一个示范"文件),会自动生成一个原理图。

### 工程作业不在作业文件夹中?

有两种情况:

- 一种是在班级里创建了作业,但在作业文件夹中看不到。
- 一种是在编辑器创建的作业, 班级和作业文件夹中都没有。

#### 第一种:在班级下创建了作业

| 班级/团队 > 我的      | 0年级/团队 > 2022年立创3班<br>2022年立创3班<br>团队归属: tangmengyu<br>创建时间: 2022-04-12 15:56:00<br>团队介绍: 基于STM32单片机的心率血压手表 | <u>工程(3)</u> 模块 | 库 成员(2) | 粉丝(0)     | 999 (162032)<br>162032 | 1 新建工程 特社田 |
|-----------------|----------------------------------------------------------------------------------------------------|-----------------|---------|-----------|------------------------|------------|
| 文件夹(1)<br>6建文件夫 |                                                                                                    |                 |         |           | 1                      |            |
| 新建工程            | 北島祥田 北島平町 北島中田 北島祥田 北島神修 武                                                                                  | 量删除 导出成绩单       |         | /         |                        | 工程名称搜索     |
| 序号              | 封面 工程名称 学号 <del>《</del>                                                                                     | : 姓名            | 角色      | 工程状态 成绩 ≑ | 更新时间 ≑                 | 工程成员 操作    |
| 1               | 专业版 这是一个示范                                                                                                  | 小唐              | 所有者     | 私有        | 2022-09-09 18:09:17    | 1 😞 (      |
| 2               | ◎ ● ◎ ◎ ◎ ◎ ◎ ◎ ◎ ◎ ◎ ◎ ◎ ◎ ◎ ◎ ◎ ◎ ◎ ◎                                                                     | 小唐              | 所有者     | 私有 18     | 2022-05-25 14:16:45    | 1 ଚା       |
| 3               | · 标准版 1111                                                                                                  | 小唐              | 所有者     | 私有        | 2022-04-12 16:05:45    | 1 🖓 (      |

#### 第一步:选择"批量移动"

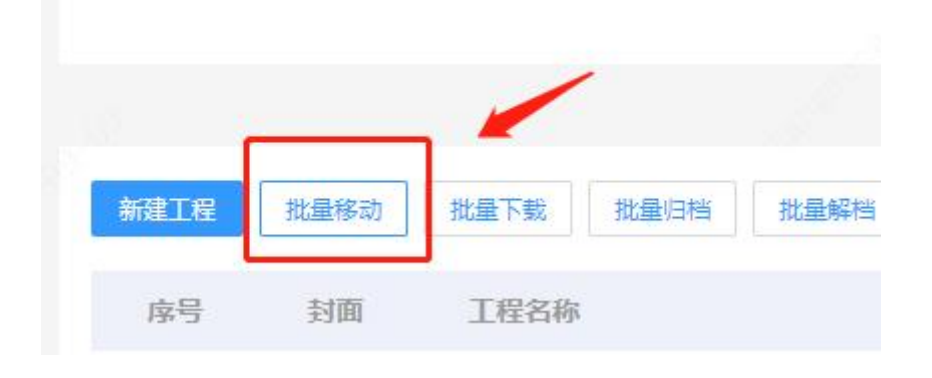

#### 第二步:勾选你的工程

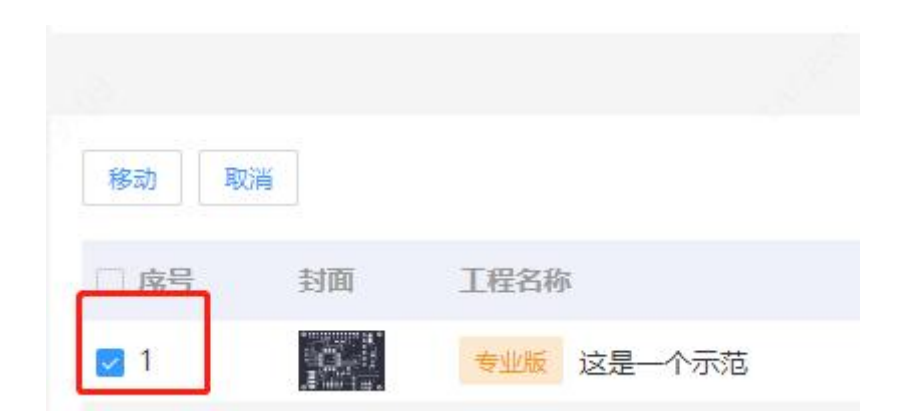

第三步: 点击"移动", 此时会跳出一个弹窗

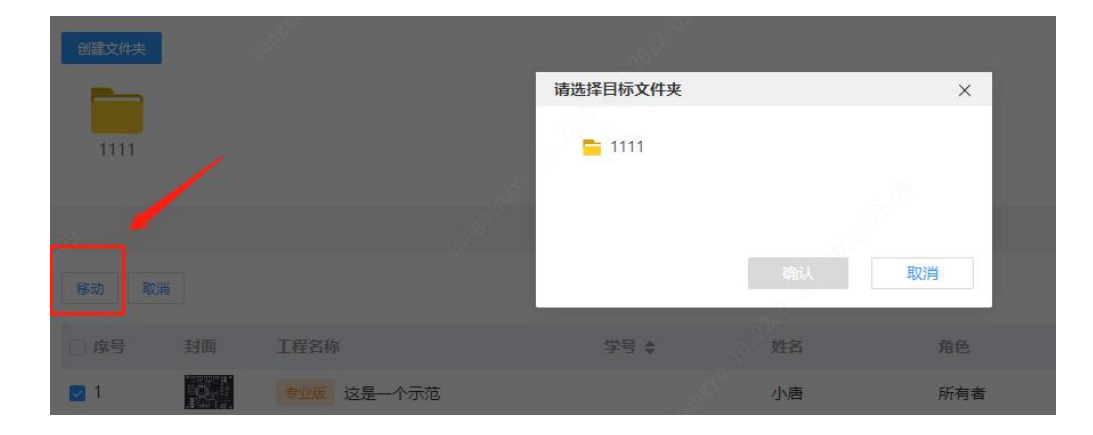

第四步:选中作业文件夹,点击确认

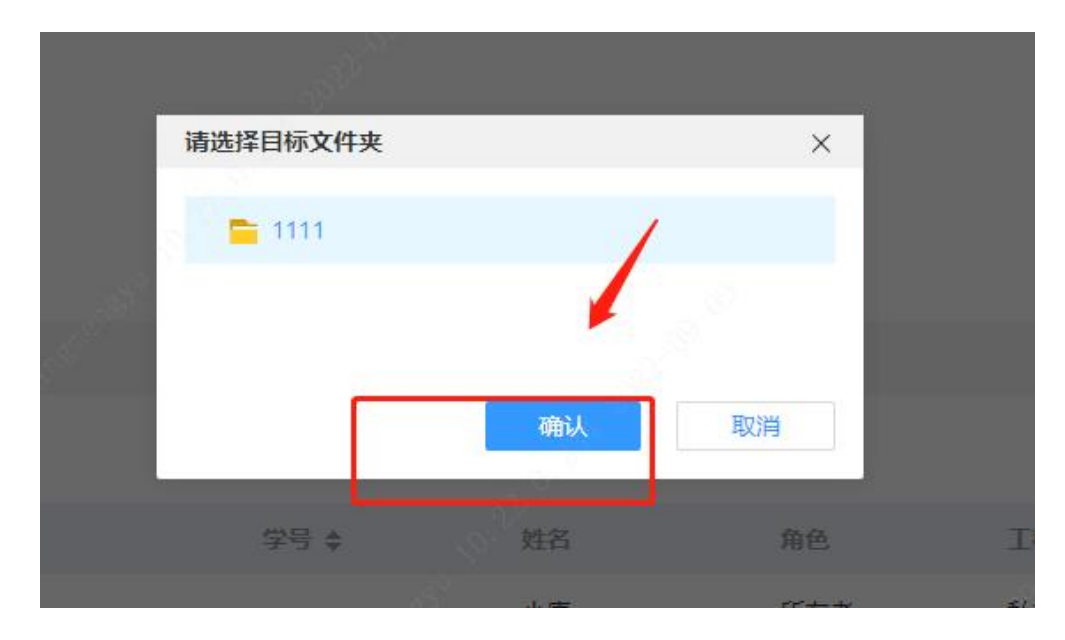

#### 第五步:成功

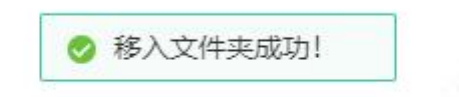

#### 点击作业文件夹就能看到工程作业

| 斑级/团队 > 我                  | 的班级/团队 ><br>2022年3<br>团队归属:<br>创建时间:<br>团队介绍: | 2022年立创3班 > 1111<br><b>左创3班</b><br>tangmengyu<br>2022-04-12 15:56:00<br>基于STM32单片机的心率血压手录 | E                | <u>工程(3)</u> 横 | 块 库 成员   | (2) 称12(0) | a mereta alt | (新編) (活力)<br>(新編    | 成员 |
|----------------------------|-----------------------------------------------|-------------------------------------------------------------------------------------------|------------------|----------------|----------|------------|--------------|---------------------|----|
| 文件夹(0)<br>查看文件夹详惯<br>创建文件夫 | <b>i</b> >>>                                  |                                                                                           |                  |                |          |            |              |                     |    |
| 新建工程                       | 批量移动 批                                        | 量下载 批量归档 批量解档                                                                             | 批量转移 批量删除        | 导出成绩单          |          |            |              |                     |    |
| 序号                         | 封面                                            | 工程名称                                                                                      | <del>성</del> 음 ◆ | 姓名             | 角色       | 工程状态       | 成绩 ≑         | 更新时间 ◆              | 工程 |
| 1                          |                                               | 专业版 这是一个示范                                                                                |                  | 小唐             | 所有者      | 私有         |              | 2022-09-09 18:09:17 | 1  |
| 2                          | 2                                             | 标准版 11111                                                                                 |                  | 小唐             | 所有者      | 私有         | 89           | 2022-05-25 14:18:16 | 1  |
|                            |                                               |                                                                                           |                  | 共2条 50         | (页 ~ く 1 | 〉 前往 1     |              |                     |    |

#### 第二种: 在编辑器中创建

第二种则比较复杂。

嘉立创 EDA 分为两个版本——"标准版"和"专业版",不同的版本,将工程作业转移到"作业文件夹"的方式也不同。 如果你不知道你属于什么版本,可以咨询老师。 下面我以两个版本为区分,做两个攻略,可根据自己使用的版本进行

查看~

| 标准版 | 13 |
|-----|----|
| 专业版 | 16 |

#### 标准版

#### 第一步: 打开嘉立创 EDA 标准版, 然后看向你的左边

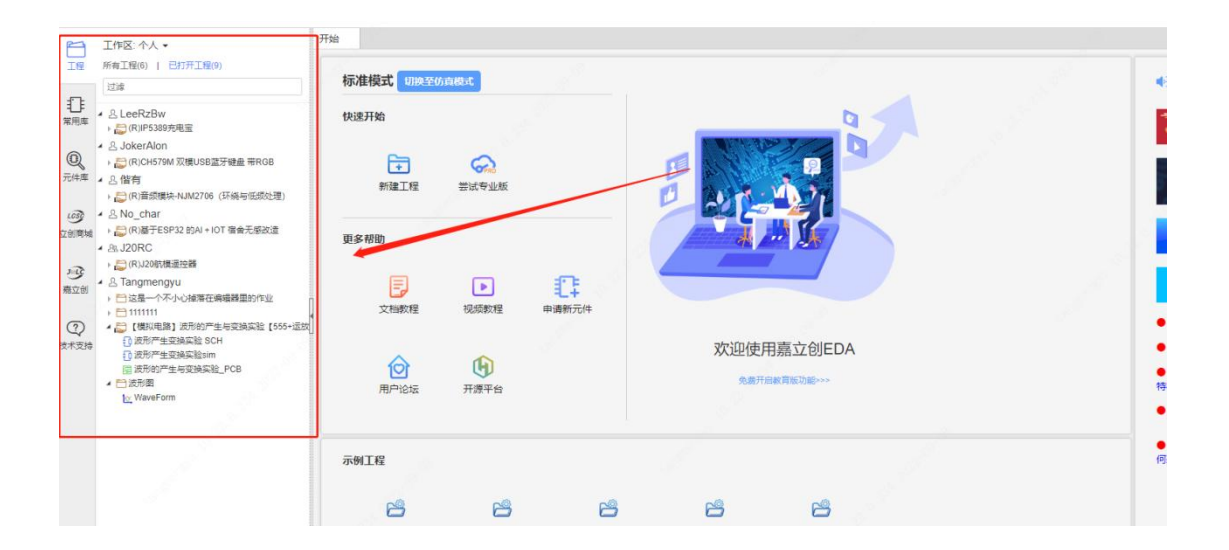

#### 锁定需要转移的作业

| i. | 🔺 🕹 Tangmengyu              |
|----|-----------------------------|
| 1  | > 🗎 这是一个不小心掉落在编辑器里的作业       |
|    | ▶ 🛅 1111111                 |
|    | ▲ 😂 【模拟电路】波形的产生与变换实验【555+运放 |
| 持  | ⑦ 波形产生变换实验 SCH              |

第二步: 点击右键, 选择"克隆"

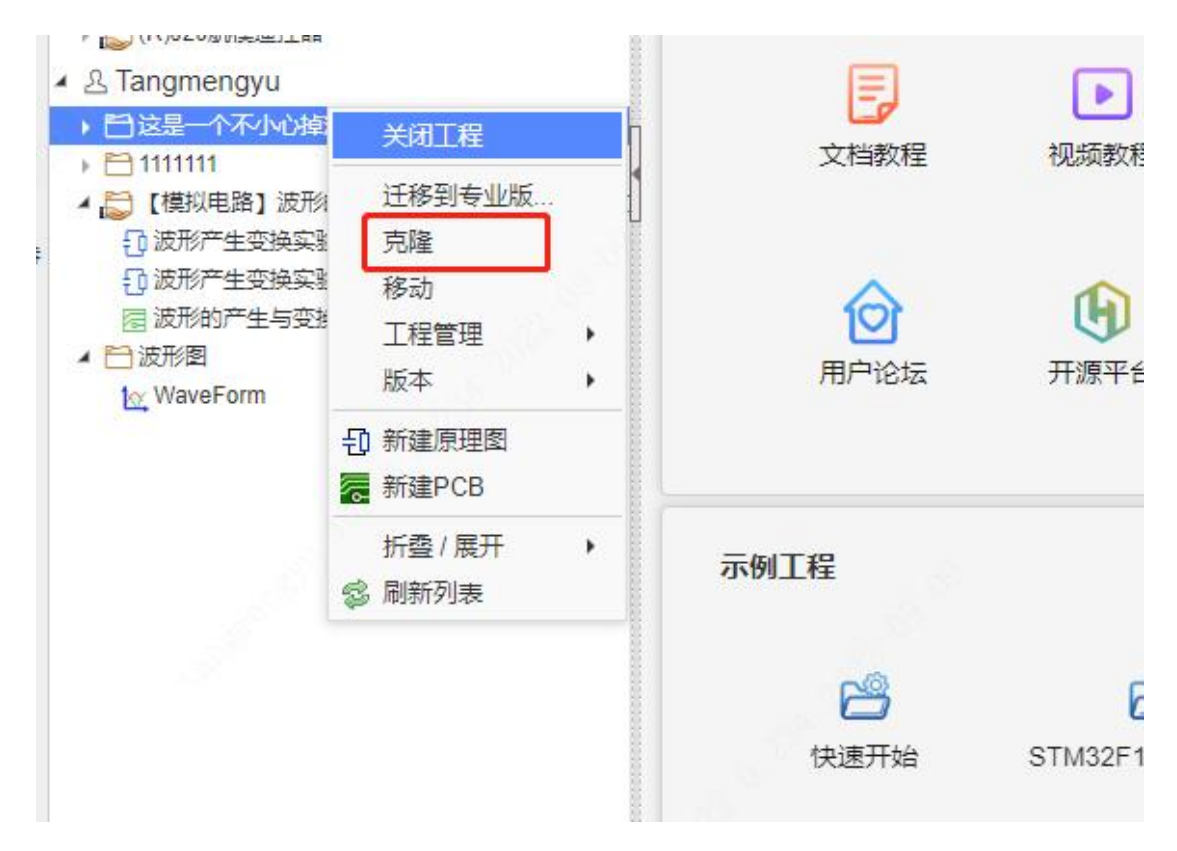

#### 第三步:选择你所在的线上大学

| 这是一个不小心掉落在编辑器里的作       | E∏⊼ cobà |
|------------------------|----------|
| 个人                     |          |
|                        | X        |
| 个人                     |          |
| 立创大学                   |          |
| 深圳市嘉立创<br>立创EDA教育版使用示范 |          |

#### 第四步:选择相应的"作业文件夹",点击确定

| 函 2022年立创3班 |    |    |
|-------------|----|----|
| 1111        |    |    |
|             |    |    |
|             |    |    |
|             |    |    |
|             |    |    |
|             |    |    |
|             |    |    |
|             |    |    |
|             |    |    |
|             |    |    |
|             |    |    |
|             |    |    |
|             | 确定 | 取消 |

#### 第五步:很好,没问题,再次点击"确定"!

| 隆    |                  |                  |         | × |
|------|------------------|------------------|---------|---|
| 标题:  | 这是一个不小心掉落在结      | 扁積器里的作业 copy     |         |   |
| I作区: | 立创大学             |                  | •       |   |
| 文件夹: | ▶ 23.2022年立创3班 ▶ | 1111             |         |   |
|      |                  |                  |         |   |
|      |                  | 各弗开户参查贴          | Thatess |   |
|      |                  | 各弗开户封查贴<br>克隆成功! | Thates  |   |

#### 在作业文件夹能看到你的工程了!

|                                      |           |            |         | 工程(3) | 模块 | 库 成员(2 | ?) <u>粉丝(</u> 0) |      |
|--------------------------------------|-----------|------------|---------|-------|----|--------|------------------|------|
| <b>文件夹(0)</b><br>查看文件夹详情>>><br>创建文件夹 |           |            |         |       |    |        |                  |      |
| 新建工程 批量移动                            | 批量下载 批量归相 | 当 批量解档 批量: | 转移 批量删除 | 导出成绩单 |    |        |                  |      |
| 序号 封面                                | 工程名称      |            | 学号 ♣    | 姓名    |    | 角色     | 工程状态             | 成绩 ◆ |
| 1                                    | 标准版 这是一个  | 不小心掉落在编辑   |         | 小唐    |    | 所有者    | 私有               |      |

专业版

#### 第一步: 进入专业版编辑器, 同学~往你的左边看

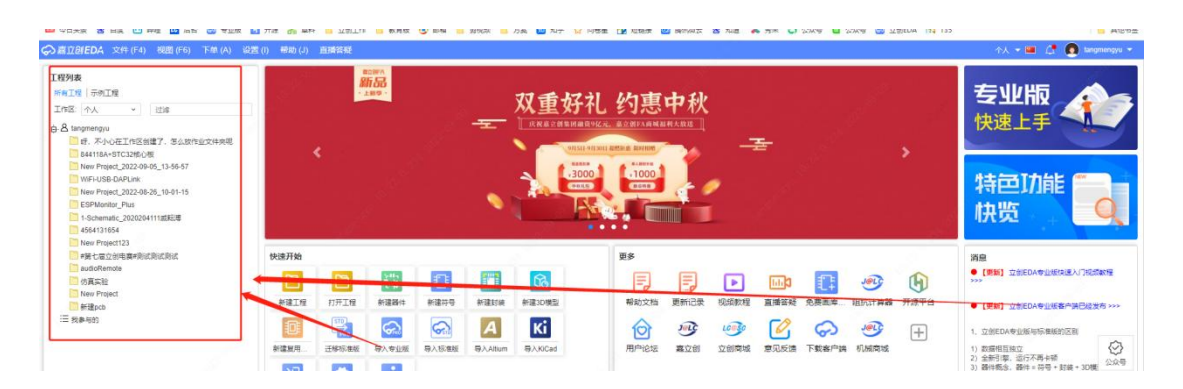

#### 第二步:我们将目光聚焦在你的工程作业上!然后双

击它!

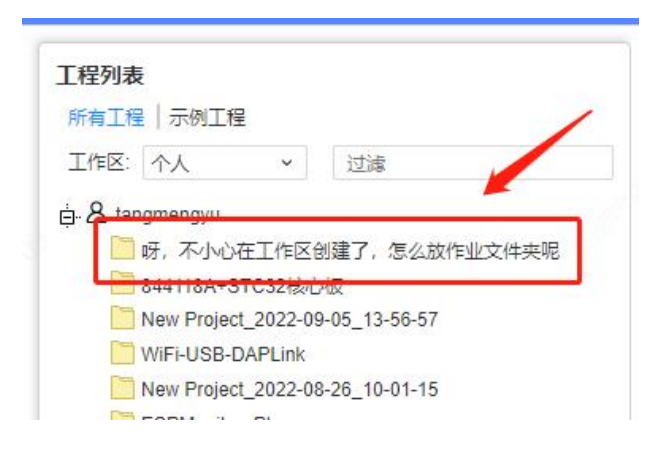

#### 第三步:进入这个页面

| 2          | <b>11</b> 483 | LS 8                              | 百克                             | 🗂 🖽      |           | litt 🌀 : | 711/16 | 5 开渡   | 器 東料   |                                           | 📙 数用版 | 🙆 8048 | 9248:00 | 方實 | 10 知乎 | 合 问卷星 | 12 短短線 | ◎ 展出激量 | 會 知道 | <b>X</b> 5× | 0 22 <del>5</del> | 公众号 | 立刻EDA | 185 135   | <b>—</b> #1      | 24535 |
|------------|---------------|-----------------------------------|--------------------------------|----------|-----------|----------|--------|--------|--------|-------------------------------------------|-------|--------|---------|----|-------|-------|--------|--------|------|-------------|-------------------|-----|-------|-----------|------------------|-------|
| 9          | の夏辺           | 81ED/4                            | 文件                             | (F4)     | 962E (F 6 | ) 下单(    | A) 16  | 2置 (I) | 帮助 (J) | al an an an an an an an an an an an an an |       |        |         |    |       |       |        |        |      |             |                   |     |       | 🔹 🕹 🕹 🕹 🕹 | 1 🚑 🙍 tangmengya | •     |
|            | - 🗎           | 0                                 | 0                              | ۵        | N 1       | ~        | 2      |        |        |                                           |       |        |         |    |       |       |        |        |      |             |                   |     |       |           |                  |       |
|            | V             | Q                                 |                                |          |           |          |        |        |        |                                           |       |        |         |    |       |       |        |        |      |             |                   |     |       |           |                  | -     |
| the second |               | lef. ⊼.<br>Boar<br>⊕ ⊕ S<br>⊢ ⊚ P | HOÆI(<br>d1<br>chematic<br>CB1 | 12日<br>1 | 7. 30     |          |        |        |        |                                           |       |        |         |    |       |       |        |        |      |             |                   |     |       |           |                  | 麗性    |
|            |               |                                   |                                |          |           |          |        |        |        |                                           |       |        |         |    |       |       |        |        |      |             |                   |     |       |           |                  | 0     |

#### 第四步:选择"文件""另存为(本地)"。

| ନ          | 嘉立创EDA                                                                                                    | 文  | 华 (F4) | 编辑 (Z)   | 视图 (F6)   | 放置  | l (F | 7)  | 设计 |
|------------|----------------------------------------------------------------------------------------------------|----|--------|----------|-----------|-----|------|-----|----|
| <b>.</b>   | - 🗀 🖸                                                                                                    | [7 | 新建(N)  |          |           | •   | a    | []d | ⊞  |
|            | TQ                                                                                                    | Ð  | 迁移标准   | 圭版       |           |     | atic | 1   |    |
|            |                                                                                                    |    | 打开工程   | ≣(O)     | Ctr       | l+0 |      |     |    |
| <u>「</u> 呈 | in and a second second |    | 保存(S)  |          | Ctrl+Shif | t+S |      |     |    |
|            | 🖨 🔁 Scl                                                                                                    |    | 保存全音   | β(L)     | Ctr       | l+S |      |     |    |
| 8          |                                                                                                    |    | 工程另有   | 字为(云端)(Y | )         |     |      |     |    |
| ₹          | PC PC                                                                                                    |    | 工程另有   | 序为(本地)(A | )         |     |      |     |    |
|            |                                                                                                    |    | 文档另存   | 序为(云端)   |           |     |      |     |    |
| 常用         |                                                                                                    |    | 文档另有   | 序为(本地)   |           |     |      |     |    |
| 荤          |                                                                                                    | D  | 合成建築す  |          |           |     |      |     |    |

#### 第五步:点击确认,会直接下载你的工程文件

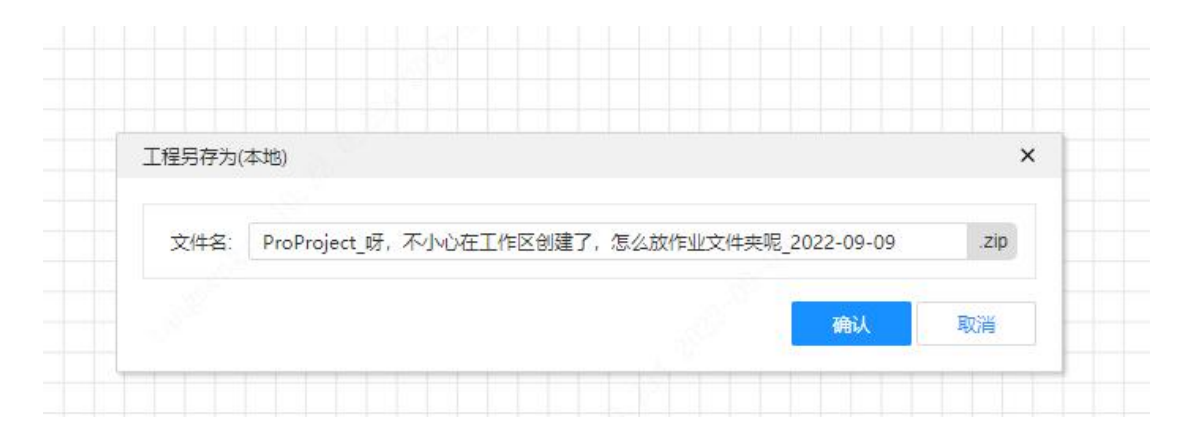

#### 第六步:进入作业文件夹页面,选择新建工程

| 1级/团队 > 1                       | 我的班级/团队 > 20                              | 022年立创3班 > 11                                               | 11     |           |       |      |     |       |       |  |
|---------------------------------|-------------------------------------------|-------------------------------------------------------------|--------|-----------|-------|------|-----|-------|-------|--|
|                                 | 2022年立<br>团队归属: ta<br>创建时间: 20<br>团队介绍: 基 | <b>创3班</b><br>ngmengyu<br>)22-04-12 15:56:00<br>于STM32单片机的/ | )率血压手表 |           |       |      |     |       |       |  |
|                                 |                                           |                                                             |        |           | 工程(3) | 模块   | 库   | 成员(2) | 粉丝(0) |  |
| <b>文件夹(0</b><br>查看文件夹详<br>创建文件夹 | )<br>情>>>                                 |                                                             |        |           |       |      |     |       |       |  |
| 新建工程                            | 批量移动 批量                                   | 下载 批量归档                                                     | 批量解档   | 北量转移 批量删除 | 导出成绩单 |      |     |       |       |  |
| 序号                              | 封面 工                                      | 星名称                                                         |        | 学号 🔹      | 姓名    |      | 1   | 角色    | 工程状态  |  |
| 1                               | jo j                                      | 建版 11111                                                    |        |           | 小唐    |      | F   | 所有者   | 私有    |  |
|                                 |                                           |                                                             |        |           | 共1条   | 50/页 | ~ < | 1 >   | 前往 1  |  |

第七步:创建一个新的作业,名字可以选择和之前一 样的,也可以稍有差异,然后选择编辑器打开(创建作 业教程见第三页)

|          | 专业派 我是在班级文件夹里的作业                                                          |                 |                     | 编辑器打开 编辑 移动 分享 |
|----------|---------------------------------------------------------------------------|-----------------|---------------------|----------------|
| ,        | 工程所属: 2022年立创3班<br>创建时间: 2022-09-09 19:39:01<br>更新时间: 2022-09-09 19:39:01 |                 | a start and a start |                |
| 描述       |                                                                           | <u>概要</u> 成员 备份 | 日志附件                |                |
| 评语       |                                                                           |                 |                     | 评分             |
| 在此输入教师评语 |                                                                           |                 |                     |                |

#### 第八步:进入编辑器页面后,选择"文件""导入"

"嘉立创 EDA(专业版)"

| ŝ        | 嘉立创EDA              | 文件 (F | <b>4)</b> 视图 (F6) | 下单 (A)   | 设置 (I) | 帮助 (J)        | 直播答疑 |  |
|----------|---------------------|-------|-------------------|----------|--------|---------------|------|--|
| <b>2</b> | - 🗖 🗋 🖸             | [] 新建 | (N)               |          | •      |               | 2    |  |
| ٠        | 7Q                  | • 迁移  | 标准版               |          |        |               |      |  |
|          | 白. 🛅 我是在班           | 🛅 打开  | 工程(0)             | Ct       | rl+O   |               |      |  |
| 工程       | 🕂 🔀 Board           | 保存    | (S)               | Ctrl+Shi | ift+S  |               |      |  |
| _        | ⊕ <mark>⊕</mark> 我! | 🗋 保存  | 全部(L)             | Ct       | irl+S  |               |      |  |
| 8        | - C PC              | 工程    | 另存为(云端)(Y)        |          |        |               |      |  |
| 页        |                     | 工程    | 另存为(本地)(A)        |          |        |               |      |  |
|          |                     | 0 创建  | 版本                |          |        |               |      |  |
| 常用       |                     | 🔄 切换  | 版本                |          |        |               |      |  |
| 库        |                     | 缓存    | 恢复                |          |        |               |      |  |
|          |                     | 「上身入  | (I)               |          | •      | 嘉立创EDA(相      | 示准版) |  |
|          |                     | 【] 导出 | (E)               |          | •      | 嘉立创EDA(考      | 专业版) |  |
|          |                     | 打印    | (P)               |          |        | Altium Desigr | ner  |  |
|          |                     | 关闭    | 全部(X)             |          |        | EAGLE         |      |  |
|          |                     | 近期    | 工程(R)             |          | •      | KiCad         |      |  |
|          |                     | 文件    | 源码                |          |        | PADS          |      |  |
|          |                     |       |                   |          |        | Protel        |      |  |
|          |                     |       |                   |          |        | LTspice       |      |  |
|          |                     |       |                   |          |        |               |      |  |
|          |                     |       |                   |          |        |               |      |  |

#### 第九步:选择你保存到本地的文件,选择"打开"

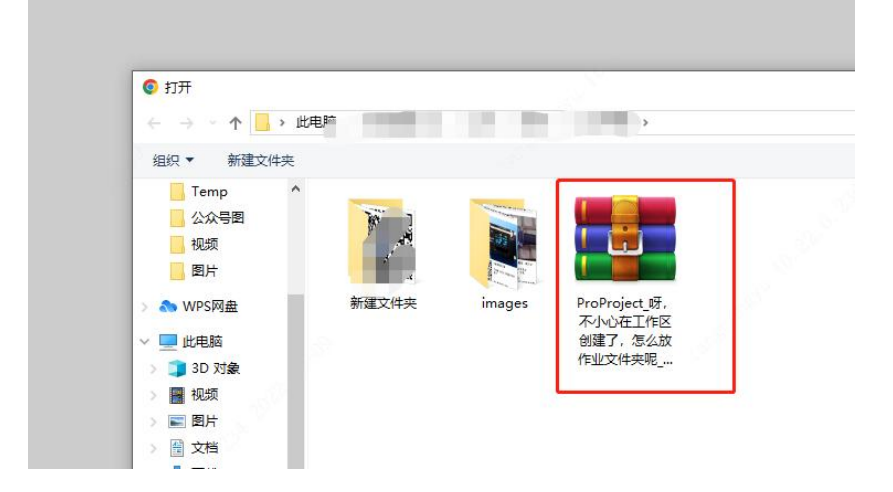

| 文件类型:    | 嘉立创EDA(专业版) (*.zip, *.esym,*.efoo)       |
|----------|------------------------------------------|
| 文件名:     | ProProject_呀,不小心在工作区创建了,怎么放作业文件夹         |
|          | 最大文件尺寸: 30MB                             |
| 选项:      | ● 导入文件                                   |
|          | ○提取库文件                                   |
|          | ○ 导入文件并提取库                               |
| 原理图图元样式: | ○ 使用系统主题(切换主题目动更新颜色)                     |
|          | <ul> <li>使用源文件样式(切换主题不自动更新颜色)</li> </ul> |

#### 第十一步:选择"保存至已有工程"。

| 操作   | ⊙ 新建工程 ○ 保存至已有工程                     |                        |      |
|------|--------------------------------------|------------------------|------|
| 所有者  | 立创大学 (EDA > 82022年立创                 | 13班 🗗 1111 🗸 🗘         | 创建团队 |
| 名称   | 呀,不小心在工作区创建了,怎么放作                    | 业文件夹呢                  |      |
| 工程链接 | https://pro.iceda.cn/tangmengyu/ ya- | bu-xiao-xin-zai-gong-z |      |
|      |                                      |                        |      |
| 描述   |                                      |                        |      |
|      |                                      |                        |      |
|      |                                      | 保存                     | 取消   |

#### 然后再从作业文件夹中打开,你就会看到......

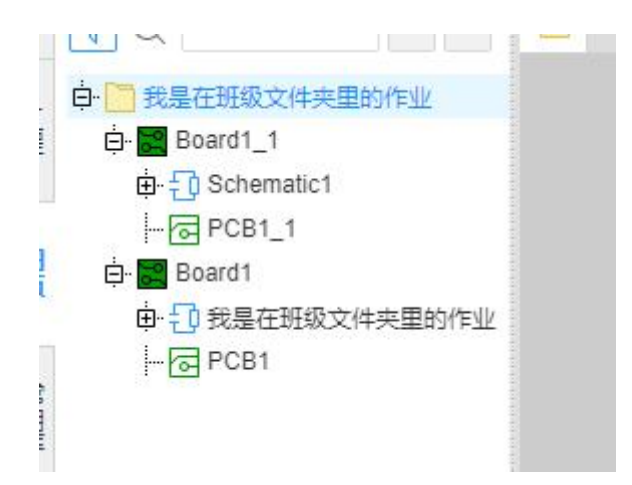

## 如何上传附件?

#### 1. 选择你的工程文件(作业)

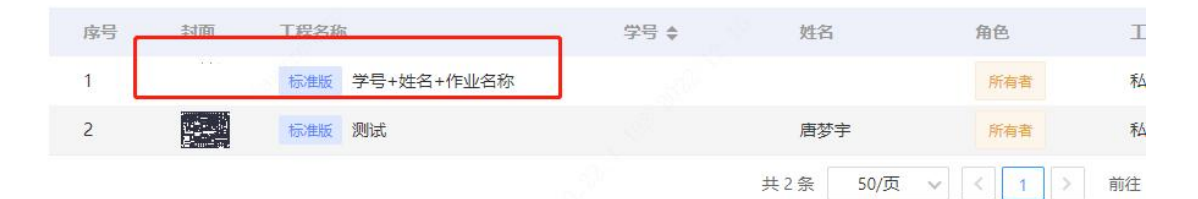

#### 2.选择"附件"选项

| 工程 > 2022级立创EDA二班 > 作业 | 一: 电阻的创建 > 学号+姓名+作业名称                                                        |    |    |    |     |       |       |      |         |
|------------------------|------------------------------------------------------------------------------|----|----|----|-----|-------|-------|------|---------|
|                        | 标版 学号+姓名+作业名称                                                                |    |    |    |     | 编辑器打开 | 编辑 移动 | 分享 7 | R載 归档 转 |
| Contraction 1          | 工程所属: 2022级立创EDA二班<br>创建时间: 2022-04-11 16:24:30<br>更新时间: 2022-10-28 17:46:16 |    |    |    |     |       |       |      |         |
|                        |                                                                              | 概要 | 成员 | 版本 | 附14 |       |       |      |         |
| 144.4 14               |                                                                              |    |    |    |     |       |       |      |         |

2. 点击这儿就能上传各种文件啦~

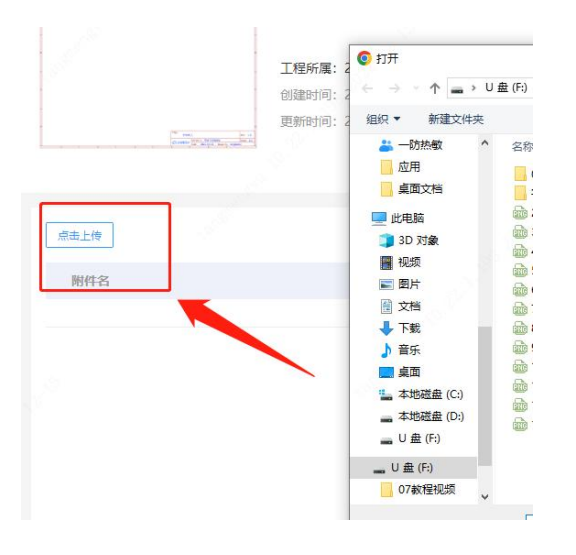

## 考试流程说明

| <u>۾</u> | 立创EDA  | 产品 • | 功能 • | 价格      | 服务 * | 开露广场       | 帮助 - 🕘           |          | 深圳市嘉立创 (是 | (梦宇) 🔹 |           |     |         |   |
|----------|--------|------|------|---------|------|------------|------------------|----------|-----------|--------|-----------|-----|---------|---|
| 8        |        |      |      | 班级/团队 : | ·我加入 | 的 > 2022级文 | 创EDA二班           |          |           | 1      | ①在工       | 作区, | 选择我加    |   |
| 班级/团队    | 8 我的团队 | λ.   |      | -       |      | 2022级立创    | FDA-HI           |          |           |        | 入的线       | 上组织 | <u></u> |   |
|          | 将 我加入的 | 9    |      | Cr.     | 5    | 回队归旗:tang  | mengyu (小海子)     |          |           |        | - CH 3-20 |     | ~       |   |
| 00       |        |      |      | 立创EL    | A    | 创建时间:2022  | 2-04-11 15:43:18 |          |           |        |           |     |         |   |
| 00<br>模块 | _      |      |      |         |      | 团队介绍:基于    | 脑萨R7FA2E1A72DF   | 1.32位系列的 | 单片机制作一个灯氛 | 触摸面板控制 | 8         |     |         |   |
| 0        | ②进入到   | 我加入  | 的团   | 队       |      |            |                  |          |           |        |           |     |         |   |
| 库        |        |      |      |         |      |            |                  |          |           |        | 成员(8)     | 模块  | 库い 考试   |   |
| Ŵ        |        |      |      | 文性平 (   | 4)   |            |                  |          |           |        |           |     |         |   |
| 回收站      |        |      |      |         |      |            |                  |          |           |        |           |     | ③选择团队   | 认 |
|          |        |      |      |         |      |            |                  |          |           |        |           |     |         |   |
|          |        |      |      | 作业二:    | РСВ  | 作业名称       | 作业一:电阻           | 做一个      | 51单片      |        |           |     |         |   |
|          |        |      |      | 布局      |      |            | 的创建              | 机最小      | 小系統       |        |           |     |         |   |

进入工作区,选择你加入的线上组织,选择"班级/团队", 选择"我加入的",选择"你所在的团队",选择"考试"。

#### 1. 点击开始考试

|                                              | 工程(1)     | 成员(8) | 模块 | 库 | 考试 |
|----------------------------------------------|-----------|-------|----|---|----|
| 第一次考试                                        |           |       |    |   |    |
| 考试时间:2023-07-18 11:37:24~2023-07-18 11:39:30 | 考试时长:2分6秒 |       |    |   |    |
| 考试说明:第一点<br>第二点                              |           |       |    |   |    |
| 开始告试                                         |           |       |    |   |    |

2. 创建考试作业,填写相关信息,参考如下:

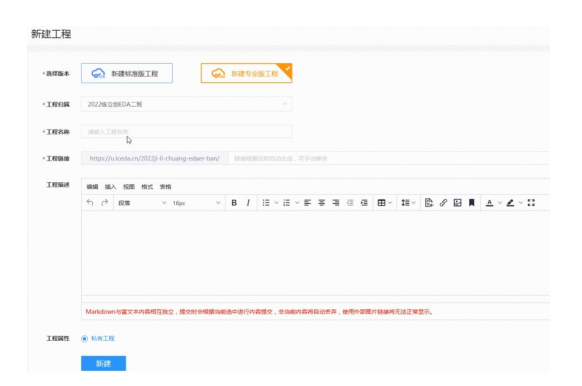

#### 参考:

选择版本: 根据老师要求选择版本

工程归属:选择你所在的线上班级

- 工程名称: 自定义即可
- 工程链接: 自定义即可

工程描述: 自定义即可

#### 填写完成,选择"新建",成功创建考试工程。

|     | 专业版 123考试了                                                                |    |    |    |    |    |    |  | 编编器打开 | 编辑 | 移动 |
|-----|---------------------------------------------------------------------------|----|----|----|----|----|----|--|-------|----|----|
|     | 工程归履:2022极立创EDA二班<br>创建时间:2023-09-07 15:53:51<br>塑新时间:2023-09-07 15:53:51 |    |    |    |    |    |    |  |       |    |    |
|     |                                                                           | 概要 | 成员 | 备份 | 日志 | 附件 | 权限 |  |       |    |    |
| 描述  |                                                                           |    |    |    |    |    |    |  |       |    |    |
| 123 |                                                                           |    |    |    |    |    |    |  |       |    |    |
| 评分  | 评语                                                                        |    |    |    |    |    |    |  |       |    |    |
|     | 在此输入数师评语                                                                  |    |    |    |    |    |    |  |       |    |    |
| 分数  |                                                                           |    |    |    |    |    |    |  |       |    |    |
|     |                                                                           |    |    |    |    |    |    |  |       |    |    |

#### 戳编辑器打开开始设计吧!

| [  | 编辑器打开 | 编辑  | 移动   |      |
|----|-------|-----|------|------|
| 1  |       |     |      |      |
| 考试 | 截止前记得 | 手动的 | 呆存一次 | 欠工程! |

#### 2.想找到自己刚才创建的考试工程?

选择"考试",选择"查看我的工程"即可

|                                              | 工程(6)      | 成员(9) | 模块 | 库 | 考试 |
|----------------------------------------------|------------|-------|----|---|----|
| 第不知道多少次考试                                    |            |       |    |   |    |
| 考试时间:2023-09-07 15:53:04~2023-09-07 16:00:00 | 考试时长:6分56秒 |       |    |   |    |
| 考试说明:123                                     |            |       |    |   |    |
| 查看我的工程                                       |            | _     |    |   |    |

好啦~感谢观看,如果你还有问题,可以咨询老师。 如果是软件操作的问题,可以咨询技术客服~

他会一对一为您解答。(PS:是不带销售性质的客服)

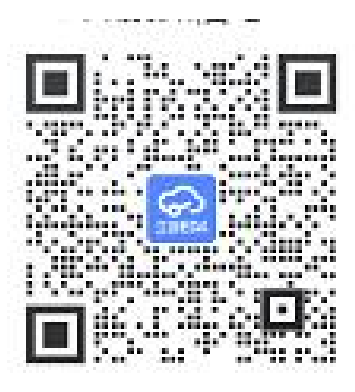